## **Delete Annotation**

2652 GstarCAD MY /KW April 15, 2022 Workflow 0 1350

Sometimes we need to add annotations to our drawings, it is more convenient to edit and manage annotations that are in one special layer. This function is based on this kind of circumstance, you can select one text annotation to be deleted, our software will register all the annotations in one layer, you can just press enter and all the text annotations will be deleted or you can select the texts by window selection and it will not affect the texts of other layers.

Menu : Express>Text Tools>Others>Delete Annotation

**Command Entry** : WZOFF

Operation steps:

1.Start the command.

2.Specify a text annotation to be deleted. At this time you only specify the operation layer, if you directly press enter, the entire layer single texts will be deleted.

3.Select annotations to be deleted (you can select several objects by window selection) and press enter to finish.

Related tutorial video:

- <u>Status bar related setting</u> 00:52
- <u>Dimstyle command</u> 02:52
- <u>Vports command</u> 03:39
- Objectscale command 04:42
- Delete annotation 06:15

Above video sources from <u>TUTORIAL - GETTING STARTED WITH GSTARCAD</u>, enrol now for free.

Online URL: <u>https://www.kb2.gstarcad.com.my/article.php?id=2652</u>